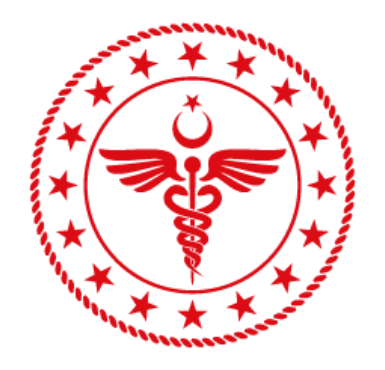

T.C. SAĞLIK BAKANLIĞI SAĞLIK BİLGİ SİSTEMLERİ GENEL MÜDÜRLÜĞÜ

# e-RAPOR / PSİKOTEKNİK RAPORU YÖNETİCİ ONAYI KULLANICI KILAVUZU

YZL-SB-TK-04

10.01.2020

Sürüm 1.0

| T.C. SAĞLIK BAKANLIĞI | e-RAPOR / P<br>ONA | <u>hizmete özel</u><br>SİKOTEKNİK RAF<br>YI KULLANICI KIL | PORU YÖNETİCİ<br>AVUZU | T.C. SAĞLIK BAKANLIĞI<br>SAĞLIK BILGI SISTEMLERI<br>GENEL MÜDÜRLÜĞÜ |
|-----------------------|--------------------|-----------------------------------------------------------|------------------------|---------------------------------------------------------------------|
| Kodu                  | Yayınlama tarihi   | Revizyon Tarihi                                           | Revizyon No            | Sayfa                                                               |
| YZL.SB.TK.04/1        | 14.10.2016         | 14.10.2016                                                | 1                      | 1/21                                                                |

# Doküman Onay Sayfası

|                | AD-SOYAD              | UNVAN            | TARİH      | İMZA |
|----------------|-----------------------|------------------|------------|------|
| HAZIRLAYAN     | Nurullah Esad PAZARCI | Test Uzmanı      | 10.01.2020 |      |
| GÖZDEN GEÇİREN | Hatice ERDOĞAN ÖZTÜRK | Proje Yöneticisi | 10.01.2020 |      |
| ONAYLAYAN      | Kısmet KARAKUŞ        | Birim Sorumlusu  | 10.01.2020 |      |

| T.C. SAĞLIK BAKANLIĞI | e-RAPOR / P<br>ONA | <u>hizmete özel</u><br>SİKOTEKNİK RAF<br>YI KULLANICI KIL | PORU YÖNETİCİ<br>AVUZU | T.C. SAĞLIK BAKANLIĞI<br>SAĞLIK BİLGİ SİSTEMLERİ<br>GENEL MÜDÜRLÜĞÜ |
|-----------------------|--------------------|-----------------------------------------------------------|------------------------|---------------------------------------------------------------------|
| Kodu                  | Yayınlama tarihi   | Revizyon Tarihi                                           | Revizyon No            | Sayfa                                                               |
| YZL.SB.TK.04/1        | 14.10.2016         | 14.10.2016                                                | 1                      | 2/21                                                                |

# Değişiklik Tarihçesi

| Sürüm<br>No | Tarih      | Değişen<br>Sayfa/<br>Tablo/ Şekil | *E<br>*S<br>*D | Değişiklik Açıklaması | Değişikliği<br>Yapan  |
|-------------|------------|-----------------------------------|----------------|-----------------------|-----------------------|
| 1.0         | 10.01.2020 |                                   | E              | İlk Yayın             | Nurullah Esad PAZARCI |
|             |            |                                   |                |                       | Nedime Başak KIRÇIL   |

\*E: Ekleme S: Silme D: Değiştirme

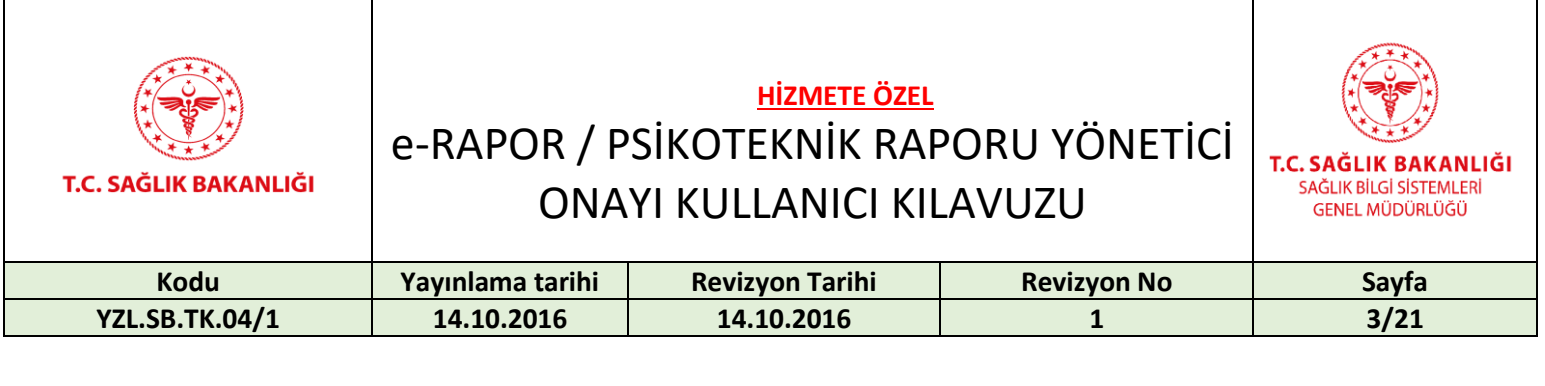

# İçindekiler

| 1.   | Tanım                                        | 4    |
|------|----------------------------------------------|------|
| 2.   | Referanslar                                  | 4    |
| 3.   | Tanımlar ve Kısaltmalar                      | 5    |
| 4.   | Psikoteknik Rapor Bileşeni Kullanım Kılavuzu | 5    |
| 4.1. | Psikoteknik Yönetici Rapor Onaylama İşlemi   | 6    |
| 4.2. | Psikoteknik Yönetici Rapor Reddetme İşlemi   | 7    |
| 4.3. | Psikoteknik Yönetici Rapor Reddetme İşlemi   | 9    |
| 5.   | e-İmza                                       | . 12 |
| 6.   | İletişim                                     | . 21 |

| T.C. SAĞLIK BAKANLIĞI | e-RAPOR / P<br>ONA | <u>hizmete özel</u><br>SİKOTEKNİK RAF<br>YI KULLANICI KIL | PORU YÖNETİCİ<br>LAVUZU | T.C. SAĞLIK BAKANLIĞI<br>SAĞLIK BİLGİ SİSTEMLERİ<br>GENEL MÜDÜRLÜĞÜ |
|-----------------------|--------------------|-----------------------------------------------------------|-------------------------|---------------------------------------------------------------------|
| Kodu                  | Yayınlama tarihi   | Revizyon Tarihi                                           | Revizyon No             | Sayfa                                                               |
| YZL.SB.TK.04/1        | 14.10.2016         | 14.10.2016                                                | 1                       | 4/21                                                                |

#### 1. Tanım

Bakanlığımıza bağlı sağlık kuruluşlarınca verilen tüm raporların (sürücü, doğum, engelli, istirahat, durum bildirir raporu vb.) elektronik ortamda, e-imzalı olarak verilmesini sağlamak amacıyla, Sağlık Bilgi Sistemleri Genel Müdürlüğünce "e-Rapor Sistemi" geliştirilmektedir. Bahsi geçen sistemin hizmete girmesi ile vatandaş memnuniyetinin ve hizmet kalitesinin artırılması, bürokratik işlemlerin azaltılması, mükerrer rapor yazımlarının ortadan kaldırılması, usulsüz raporların önüne geçilmesi ve ilgili kurumlarla elektronik ortamda e-imzalı olarak paylaşım imkânı sağlanması hedeflenmektedir.

e-Rapor bünyesinde geliştirilen bileşenler 3359 sayılı "Sağlık Hizmetleri Temel Kanunu", 663 sayılı "Sağlık Bakanlığı ve Bağlı Kuruluşların Teşkilat ve Görevleri Hakkında Kanun Hükmünde Kararname" ve "Yataklı Tedavi Kurumları İşletme Yönetmeliği" hükümleri çerçevesinde düzenlenmiştir.

Ülke genelinde verilen tüm 'Psikoteknik' raporlarını kapsar.

| Doküman                                                              | Rapor No                                                                     | Tarih    | Yazar | Elektronik Ulaşım                                                                                                    | Versiyon | Basıme |
|----------------------------------------------------------------------|------------------------------------------------------------------------------|----------|-------|----------------------------------------------------------------------------------------------------|----------|--------|
| Adı                                                                  |                                                                              |          |       |                                                                                                    | No       | vi     |
| 3359 sayılı<br>"Sağlık<br>Hizmetleri<br>Temel<br>Kanunu"             | 15/5/1987<br>15 Mayıs 2017 ve<br>19461 sayılı resmi<br>gazete                | 7/5/1987 |       | https://dosyamer<br>kez.saglik.gov.tr/<br>Eklenti/3713,335<br>9-saglik-<br>hizmetleri-temel-<br>kanunupdf.pdf?0        |          | -      |
| 9832 sayılı<br>"Sağlık<br>Raporlarına<br>İlişkin Usul<br>Ve Esaslar" | 02.05.2017 tarih<br>ve 23642684-<br>010.99-E.99-835<br>sayılı Makam<br>Oluru | 4/2017   |       | https://dosyamer<br>kez.saglik.gov.tr/<br>Eklenti/9832,sagli<br>k-raporlarina-<br>iliskin-usul-ve-<br>esaslarpdf.pdf?0 |          |        |

# 2. Referanslar

Tablo 1 Referanslar

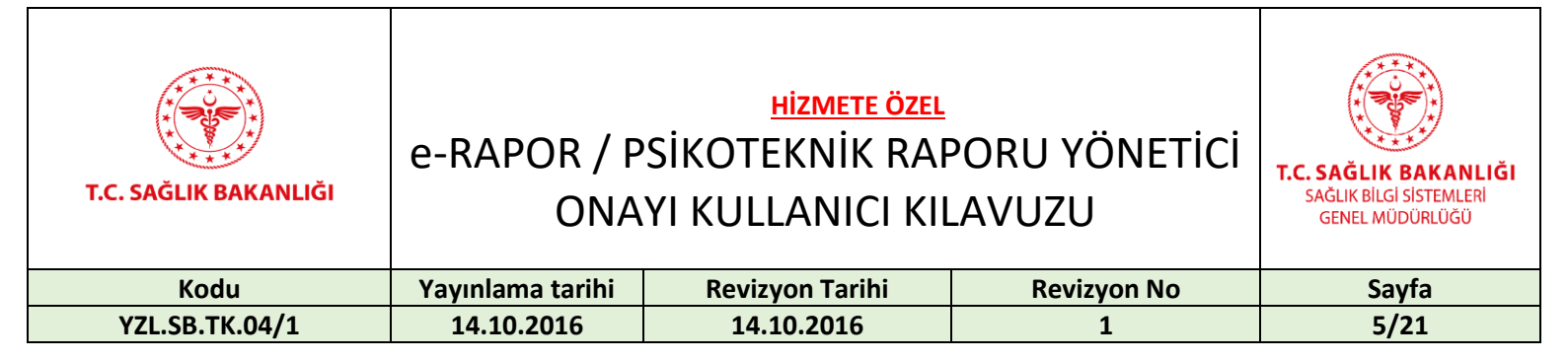

#### 3. Tanımlar ve Kısaltmalar

| Kısaltmalar | Açıklaması            |
|-------------|-----------------------|
| SB          | T.C. Sağlık Bakanlığı |
| TCKN        | T.C. kimlik numarası  |

Tablo 2 Tanımlamalar ve Kısaltmalar

#### 4. Psikoteknik Rapor Bileşeni Kullanım Kılavuzu

Psikoteknik Sürücü Raporları İşlemleri, vatandaşların psikolog ve psikiyatrist tarafından yapılan testler sonucunda rapor onay süreci tamamlandığında elektronik ortamda ve e-imzalı olarak Psikoteknik Raporu alabilmesine imkân sağlamaktadır.

Yönetici onay giriş sayfasına,

<u>https://erapor.saglik.gov.tr/portal</u> adresi üzerinden İl Sağlık Müdürlüğü yetkililerinin veri girişi yapmak için daha önceden de kullandıkları "Uygulamaya Git" butonu ile ulaşılmaktadır.

Kamu Hastanelerinde verilen Psikoteknik raporlar, ilgili hastanenin Başhekim / Başhekim Yardımcıları tarafından tekil ya da toplu olarak onaylanmakta,

Özel Sağlık Kuruluşlarınca verilen Psikoteknik raporlar ise İl / İlçe Sağlık Müdürü / Başkan / Başkan Yardımcıları tarafından tekil ya da toplu olarak onaylanmaktadır.

| T.C. SAĞLIK BAKANLIĞI | e-RAPOR / P<br>ONA | <u>hizmete özel</u><br>SİKOTEKNİK RAF<br>YI KULLANICI KIL | PORU YÖNETİCİ<br>AVUZU | T.C. SAĞLIK BAKANLIĞI<br>SAĞLIK BİLGİ SİSTEMLERİ<br>GENEL MÜDÜRLÜĞÜ |
|-----------------------|--------------------|-----------------------------------------------------------|------------------------|---------------------------------------------------------------------|
| Kodu                  | Yayınlama tarihi   | Revizyon Tarihi                                           | Revizyon No            | Sayfa                                                               |
| YZL.SB.TK.04/1        | 14.10.2016         | 14.10.2016                                                | 1                      | 6/21                                                                |

## 4.1. Psikoteknik Yönetici Rapor Onaylama İşlemi

| kotel     | knik Rapo         | r Onayı    |                   |            |                          |           |                |            |              |            |           |                |       |                             |   |
|-----------|-------------------|------------|-------------------|------------|--------------------------|-----------|----------------|------------|--------------|------------|-----------|----------------|-------|-----------------------------|---|
| Q         | Rapor Filtreleme  | •          |                   |            |                          |           |                |            |              |            |           |                |       |                             |   |
| Psikiyatr | ri Kurumu Seçiniz |            |                   |            |                          | Kişi T.C. | Seçiniz        |            | Kişi Ad Seç  | iniz       |           | Kişi Soyad Seç | iniz  |                             |   |
| Seçiniz   | ri Rapor Tarihi   |            | Referans Numar    | 251        | •                        | Psikivat  | rist T.C. Seci | niz        | Κανιτ Ποάπι  | lama Durum | 1         | Sora           | ula   | Temizle                     |   |
| Sinyau    |                   | <b>:</b> • |                   | 451        |                          | T Sikiyat | 113t 1.0. 00çi | 1112       | İşlem Görme  | edi        |           | Corg           | Q     | X                           |   |
|           |                   |            |                   |            |                          |           |                |            |              |            |           |                |       |                             |   |
|           | Başvuran Kişi     |            |                   | Psikotekni | k Merkez                 |           |                | Rapor      |              |            |           |                | İşlem |                             |   |
|           | T.C.Kimlik No     | Ad         | Soyad             | 🍸 Tarihi 🍸 | Merkez A                 | dı 🍸      | Sonucu         | Tarihi 🎙   | Ref No       | ٦          | Kurum Adı | Y Sonucu       | Onay  |                             |   |
|           | em er             | Test       | Test              | 08/01/2020 | E<br>L T III<br>F L<br>T | ••<br>••  | YETERSİZ       | 11/01/2020 | 20           |            | с         | YETERSİ        | z 🔀   | Onay<br>Reddet<br>Görüntüle |   |
|           | ç,                | Test       | Test              | 09/01/2020 | <br>L                    |           | YETERLİ        | 11/01/2020 | <del>.</del> |            | 1)<br>    | YETERLİ        | X     | Onay<br>Reddet<br>Görüntüle |   |
| K         |                   | 30 🔹 ş     | Sayfa başına ürün |            |                          |           |                |            |              |            |           |                |       | 1 - 2 2 öğeleri             |   |
|           |                   |            |                   |            |                          |           |                |            |              |            |           |                | 10    | Seçilileri Onayla           |   |
|           |                   |            |                   |            |                          |           |                |            |              |            |           |                |       |                             | _ |
|           |                   |            |                   |            |                          |           |                |            |              |            |           |                |       |                             |   |

#### Şekil 1 Rapor Onay Ekranı

*Psikoteknik Raporu* onaylanacak olan vatandaşın yetkili tarafından T.C. Kimlik Numarası girilerek "Sorgula" butonuna tıklanır. *Kayıt Doğrulama Durumu* kısmında "İşlem Görmedi" listesinde olan raporlar için "Onay" butonuna tıklanır ve Şekil 2'de yer alan soru ekrana gelir.

| T.C. SAĞLIK BAKANLIĞI                 | e-RAPOR / P<br>ONA | <u>hizmete özel</u><br>SİKOTEKNİK RAF<br>YI KULLANICI KIL | PORU YÖNETİCİ<br>AVUZU | T.C. SAĞLIK BAKANLIĞI<br>SAĞLIK BİLGİ SİSTEMLERİ<br>GENEL MÜDÜRLÜĞÜ |
|---------------------------------------|--------------------|-----------------------------------------------------------|------------------------|---------------------------------------------------------------------|
| Kodu                                  | Yayınlama tarihi   | Revizyon Tarihi                                           | Revizyon No            | Sayfa                                                               |
| YZL.SB.TK.04/1                        | 14.10.2016         | 14.10.2016                                                | 1                      | 7/21                                                                |
| SAĞLIK BAKA<br>1 2<br>Bu kişinin psik | NLIĞI              | nak istiyor musunuz?                                      | nstance                |                                                                     |
|                                       |                    | Evet İptal                                                |                        | -                                                                   |

Şekil 2 Rapor Onaylama Soru Ekranı

"Evet" butonuna tıklanarak rapor imza sayfası görüntülenir ve yetkili kişi tarafından rapor imzalanarak onaylanır. "İptal" butonuna tıklanarak **Psikoteknik Rapor Onayı** sayfasına geri dönülür.

#### 4.2. Psikoteknik Yönetici Rapor Reddetme İşlemi

*Psikoteknik Raporu* reddedilecek olan vatandaşın yetkili tarafından T.C. Kimlik Numarası girilerek "Sorgula" butonuna tıklanır. Kayıt Doğrulama Durumu kısmında *"İşlem Görmedi"* listesinde olan raporlar için "Reddet" butonuna tıklanır ve Şekil 3'de yer alan soru ekrana gelir.

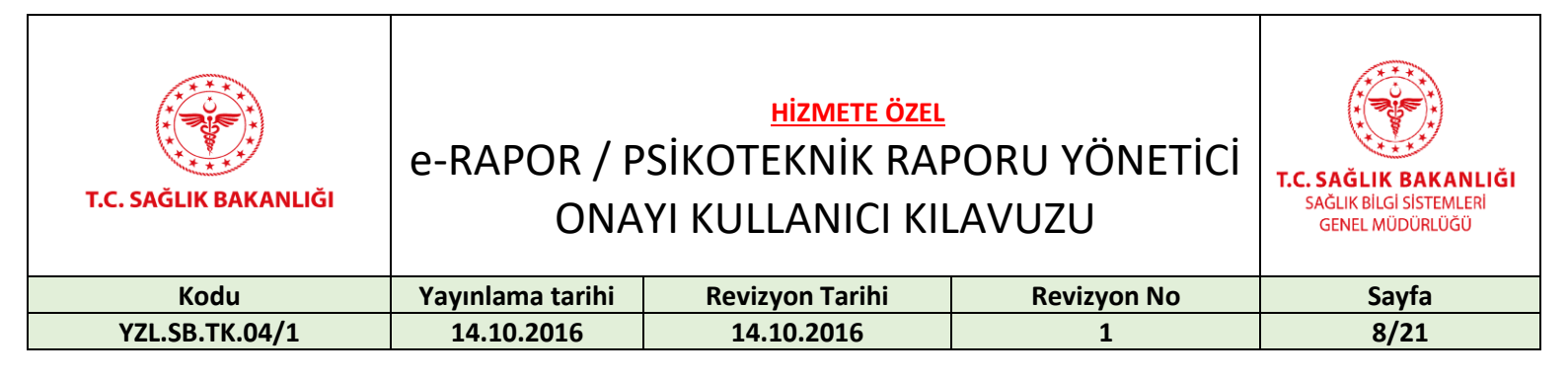

| 2 <sup>-</sup> t |             |
|------------------|-------------|
|                  | a-instance" |
|                  |             |
|                  |             |
|                  |             |
|                  |             |
|                  |             |

Şekil 3 Rapor Reddetme Soru Ekranı

"Evet" butonuna tıklanarak rapor imza sayfası görüntülenir ve yetkili kişi tarafından rapor imzalanarak reddedilir. "İptal" butonuna tıklanarak **Psikoteknik Rapor Onayı** sayfasına geri dönülür.

| T.C. SAĞLIK BAKANLIĞI | e-RAPOR / P<br>ONA | <u>hizmete özel</u><br>SİKOTEKNİK RAF<br>YI KULLANICI KIL | PORU YÖNETİCİ<br>AVUZU | T.C. SAĞLIK BAKANLIĞI<br>SAĞLIK BİLGİ SİSTEMLERİ<br>GENEL MÜDÜRLÜĞÜ |
|-----------------------|--------------------|-----------------------------------------------------------|------------------------|---------------------------------------------------------------------|
| Kodu                  | Yayınlama tarihi   | Revizyon Tarihi                                           | Revizyon No            | Sayfa                                                               |
| YZL.SB.TK.04/1        | 14.10.2016         | 14.10.2016                                                | 1                      | 9/21                                                                |

## 4.3. Psikoteknik Yönetici Rapor Görüntüleme İşlemi

*"Kayıt onaylandı"* filtresi kullanılarak listelenen onaylanmış raporlarda görüntülenmek istenen raporun sağ tarafındaki *"Görüntüle"* butonuna tıklanır. Ekranda, doldurulan tüm alanlar kullanılarak oluşturulan onaylanmış psikoteknik raporu görüntülenir.

| ា                   | C.C. KIMLIK NO                                                                   | : <u></u>                                                                   |                                                                                                    | . *             |
|---------------------|----------------------------------------------------------------------------------|-----------------------------------------------------------------------------|----------------------------------------------------------------------------------------------------|-----------------|
| <del>م</del> ۲      | ADI VE SOYADI                                                                    | : Test Test                                                                 |                                                                                                    | 8               |
| - GLE               | DOĞUM TARİHİ                                                                     | : <u>1</u>                                                                  | ······································                                                              |                 |
| BL                  | BABA ADI                                                                         | : Test                                                                      | ······································                                                              |                 |
| Kisi 4              | ADRESI                                                                           | Test                                                                        |                                                                                                    | -               |
| 5                   | SONUÇ                                                                            | YETERLİDİR                                                                  |                                                                                                    |                 |
| TEST MERKEZ         | Bilişsel ve psikomotor                                                           | süreçlerle ilgili test sonuçları <u>YETERLİD</u>                            | Psikolog Tes<br>12.1.202                                                                            | t Test<br>0     |
|                     |                                                                                  |                                                                             |                                                                                                    |                 |
| I KARARI            | AN<br>apılan psikiyətrik mu<br><i>ÆTERLİDİR</i> .                                | KARA SİNCAN DR.NAFİZ KÖREZ DEVLE<br>ayene ve kontroller sonucu yukarıda kim | ET HASTANESİ Hastanesi<br>lik bilgileri bulunan şahıs psikiyatrik a                                 | çıdan           |
| RIST KARARI         | AN<br>fapilan psikiyatrik mu<br><i>fETERLİDİR</i> .<br>Bilgilerinize arz olunur. | KARA SİNCAN DR.NAFİZ KÖREZ DEVLE<br>ayene ve kontroller sonucu yukanda kim  | ET HASTANESİ Həstənesi<br>lik bilgileri bulunan şahıs psikiyatrik ə                                 | çıdan           |
| PSIKIYATRIST KARARI | AN<br>fapilan psikiyatrik mu<br><i>(ETERLIDIR.</i><br>Silgilerinize arz olunur.  | KARA SİNCAN DR.NAFİZ KÖREZ DEVLE<br>ayene ve kontroller sonucu yukarıda kim | ET HASTANESİ Həstənesi<br>lik bilgileri bulunan şəhs psikiyatrik ə<br>Psikiyatrist Tes<br>12.1.2020 | çıdan<br>t Test |

Şekil 4 Rapor Görüntüleme Ekranı - 1

| T.C. SAĞLIK BAKANLIĞI | e-RAPOR / P<br>ONA | <u>hizmete özel</u><br>SİKOTEKNİK RAF<br>YI KULLANICI KIL | PORU YÖNETİCİ<br>AVUZU | T.C. SAĞLIK BAKANLIĞI<br>SAĞLIK BİLGI SİSTEMLERİ<br>GENEL MÜDÜRLÜĞÜ |
|-----------------------|--------------------|-----------------------------------------------------------|------------------------|---------------------------------------------------------------------|
| Kodu                  | Yayınlama tarihi   | Revizyon Tarihi                                           | Revizyon No            | Sayfa                                                               |
| YZL.SB.TK.04/1        | 14.10.2016         | 14.10.2016                                                | 1                      | 10/21                                                               |

Yetkili tarafından reddedilen raporlarda "**İl Sağlık Müdürlüğü Tarafından Reddedildi**" şeklinde kırmızı filigran yazısı görüntülenir.

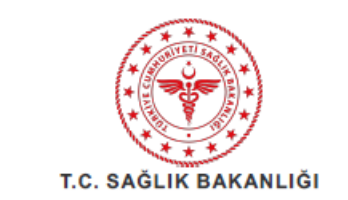

| KİŞİBİLGİLERİ       | T.C. KİMLİK NO<br>ADI VE SOYADI<br>DOĞUM TARİHİ<br>BABA ADI<br>ADRESİ<br>SONUÇ           | :                                                                                                    | 6:00:00:950 19                                                                                               |
|---------------------|------------------------------------------------------------------------------------------|----------------------------------------------------------------------------------------------------|----------------------------------------------------------------------------------------------------|
| TEST MERKEZİ KARARI | Yukarıda kimliği bulunan ş<br>Kişinin; düşünce, algı, zeka<br>Bilişsel ve psikomotor sür | ahsın temel bilişsel işlevlere ve ruhsal<br>a, duygulanım ve dışa vuran davranışları<br>reçlerle ilgili test sonuçtarı <u>YETERLİL</u> | GENEL MÜDÜRLÜĞÜ<br>alanda herhangi bir bozukluk saptanmamıştır.<br>normaldir.<br><u>DİR.</u><br>Psikolog TT. |
| PSIKMATRIST KARARI  | Yapilan psikiyatrik muaye<br><u>YETERLIDIR</u><br>Bilgilerinize arz olunur.              | ne ve kontroller sonucu yukanda kim                                                                                                    | Psikiyatrist                                                                                                 |

Rapor Tarihi: (\_\_\_\_.2020

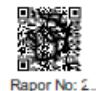

Bu belgenin aslına ilişkin sorgulama https://eraporalfa.saglik.gov.tr/DogrulamaServisi/ Internet adresinden yapılabilir.

Bu belge 5070 sayılı elektronik imza kanununa göre güvenli elektronik imza ile imzalanmıştır.

Şekil 5 Rapor Görüntüleme Ekranı - 2

| T.C. SAĞLIK BAKANLIĞI | e-RAPOR / P<br>ONA | <u>hizmete özel</u><br>SİKOTEKNİK RAF<br>YI KULLANICI KIL | PORU YÖNETİCİ<br>AVUZU | T.C. SAĞLIK BAKANLIĞI<br>SAĞLIK BİLGİ SİSTEMLERİ<br>GENEL MÜDÜRLÜĞÜ |
|-----------------------|--------------------|-----------------------------------------------------------|------------------------|---------------------------------------------------------------------|
| Kodu                  | Yayınlama tarihi   | Revizyon Tarihi                                           | Revizyon No            | Sayfa                                                               |
| YZL.SB.TK.04/1        | 14.10.2016         | 14.10.2016                                                | 1                      | 11/21                                                               |

Onay bekleyen raporlar aşağıdaki gibi görüntülenmektedir.

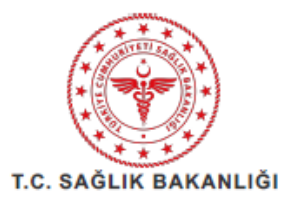

| KIŞİ BİLGİLERİ       | T.C. KİMLİK NO<br>ADI VE SOYADI<br>DOĞUM TARİHİ<br>BABA ADI<br>ADRESİ<br>SONUÇ      | ·                                                                                                    |                                                         |
|----------------------|-------------------------------------------------------------------------------------|----------------------------------------------------------------------------------------------------|---------------------------------------------------------|
| TEST MERKEZİ KARARI  | Yukanda kimliği bulunan<br>Kişinin; düşünce, algı, zel<br>Bilişsel ve psikomotor sü | şahsın temel bilişsel işlevlerde ve ruhsal alanda<br>ka, duygulanım ve dışa yoran davranışları norma<br>reçlerle ilgili test sonuçları <u>YETERLİDİR</u> . | -L MUDURUTE                                             |
| PSİKİYAT RİST KARARI | Yapılan psikiyatrik muay<br><u>YETERLİDİR</u> .<br>Bilgilerinize arz olunur.        | ene ve kontroller sonucu yukarıda kimlik bilg                                                                                                    | jileri bulunan şahıs psikiyatrik açıdan<br>Psikiyatrist |

Rapor Tarihi: 1

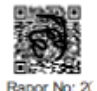

Bu belgenin aslına ilişkin sorgulama https://eraporalfa.saglik.gov.tr/DogrulamaServisi/ Internet adresinden yapılabilir.

Bu belge 5070 sayılı elektronik imza kanununa göre güvenli elektronik imza ile imzalanmıştır.

Şekil 6 Rapor Görüntüleme Ekranı - 3

| T.C. SAĞLIK BAKANLIĞI | e-RAPOR / P<br>ONA | <u>hizmete özel</u><br>SİKOTEKNİK RAF<br>YI KULLANICI KII | PORU YÖNETİCİ<br>LAVUZU | T.C. SAĞLIK BAKANLIĞI<br>SAĞLIK BİLGİ SİSTEMLERİ<br>GENEL MÜDÜRLÜĞÜ |
|-----------------------|--------------------|-----------------------------------------------------------|-------------------------|---------------------------------------------------------------------|
| Kodu                  | Yayınlama tarihi   | Revizyon Tarihi                                           | Revizyon No             | Sayfa                                                               |
| YZL.SB.TK.04/1        | 14.10.2016         | 14.10.2016                                                | 1                       | 12/21                                                               |

# 5. e-İmza

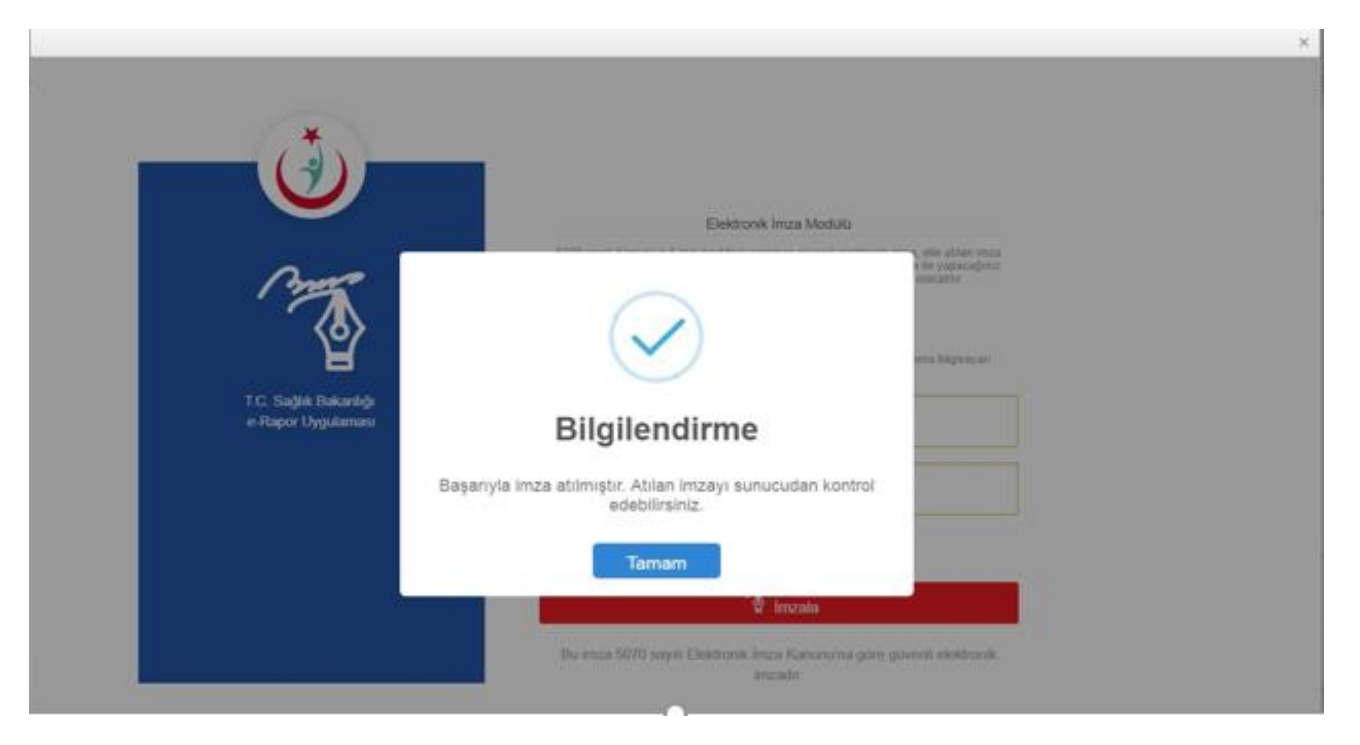

Şekil 7 e-İmza Ekran Görüntüsü

Tarayıcı olarak chrome veya firefox tarayıcılarının kullanılması önerilir, explorer tarayıcı uygulamanın performanslı ve etkin çalışmasına olumsuz etki edebilir. Uygulamada kullanılacak olan e-İmza sürümünün güncel olduğundan emin olunmalıdır. e-İmza Uygulamasının, yeni kurulum veya güncel sürüm için <u>https://giris.saglik.gov.tr/Download.aspx</u> adresinden Sağlık Bakanlığı Personel sürümünün indirilip bilgisayara yüklenmesi gerekmektedir. Kurulumun ardından tarayıcı geçmişinin silinmesi ve bilgisayarın yeniden başlatılması önerilir. AHBS uygulaması da dahil e-İmza'nın kullanıldığı diğer uygulamaların kapatılması önerilmektedir. E-imza uygulaması bilgisayarda kurulu değilse aşağıdaki adımlar takip edilerek uygulama kurulabilir. E-İmza Uygulaması İndir kısmında yer alan indirme butonuna tıklanır ve Şekil 7'de yer alan e-İmza Uygulaması indirme adresine ulaşılır.

| T.C. SAĞLIK BAKANLIĞI | e-RAPOR / P<br>ONA | <u>hizmete özel</u><br>SİKOTEKNİK RAF<br>YI KULLANICI KIL | PORU YÖNETİCİ<br>LAVUZU | T.C. SAĞLIK BAKANLIĞI<br>SAĞLIK BİLGİ SİSTEMLERİ<br>GENEL MÜDÜRLÜĞÜ |
|-----------------------|--------------------|-----------------------------------------------------------|-------------------------|---------------------------------------------------------------------|
| Kodu                  | Yayınlama tarihi   | Revizyon Tarihi                                           | Revizyon No             | Sayfa                                                               |
| YZL.SB.TK.04/1        | 14.10.2016         | 14.10.2016                                                | 1                       | 13/21                                                               |

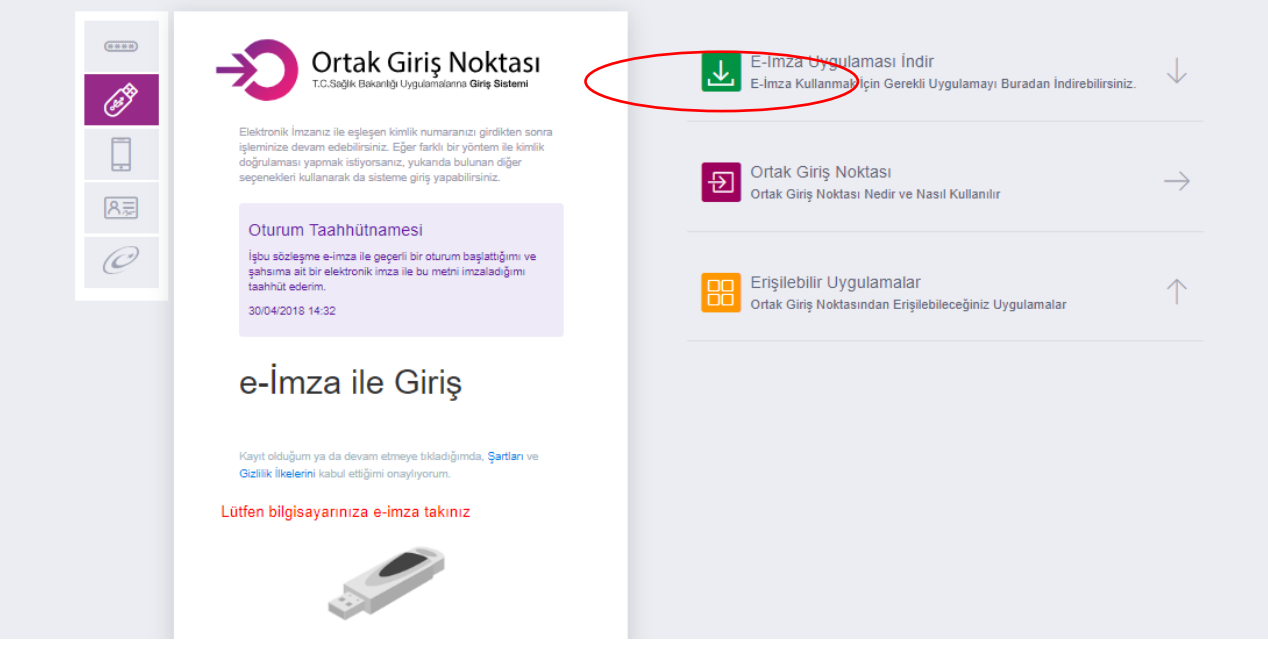

#### Şekil 8 e-İmza Girişi

Şekil 6'da kırmızı ile gösterilen alanlardan bilgisayarda bulunan işletim sistemi seçilir ve "Şimdi İndir" butonuna tıklanır.

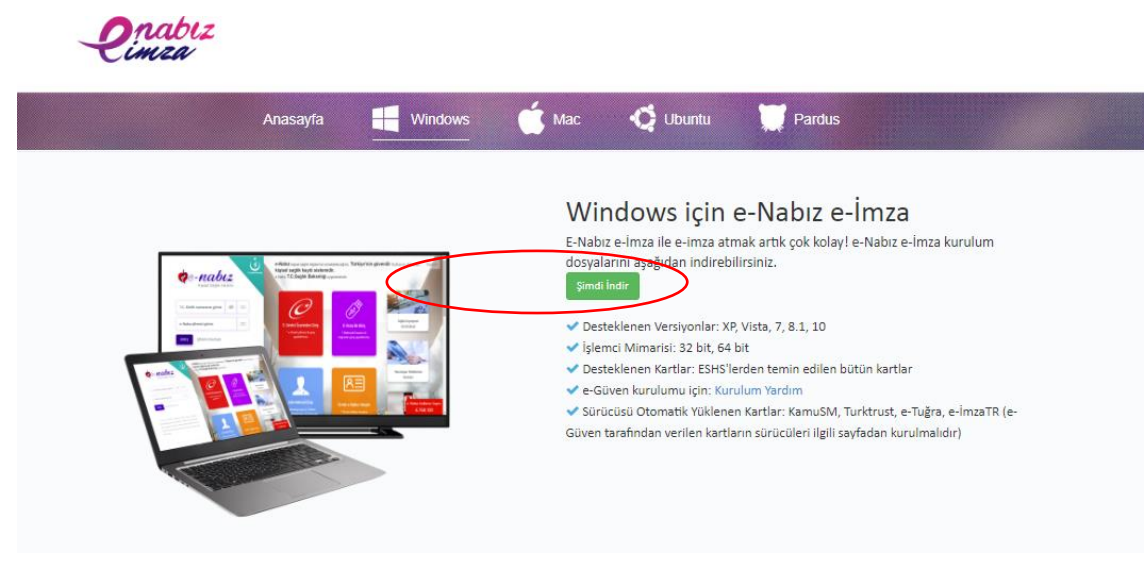

Şekil 9 e-İmza Girişi

| T.C. SAĞLIK BAKANLIĞI | e-RAPOR / P<br>ONA | <u>hizmete özel</u><br>SİKOTEKNİK RAF<br>YI KULLANICI KIL | PORU YÖNETİCİ<br>AVUZU | T.C. SAĞLIK BAKANLIĞI<br>SAĞLIK BİLGİ SİSTEMLERİ<br>GENEL MÜDÜRLÜĞÜ |
|-----------------------|--------------------|-----------------------------------------------------------|------------------------|---------------------------------------------------------------------|
| Kodu                  | Yayınlama tarihi   | Revizyon Tarihi                                           | Revizyon No            | Sayfa                                                               |
| YZL.SB.TK.04/1        | 14.10.2016         | 14.10.2016                                                | 1                      | 14/21                                                               |

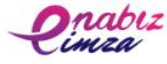

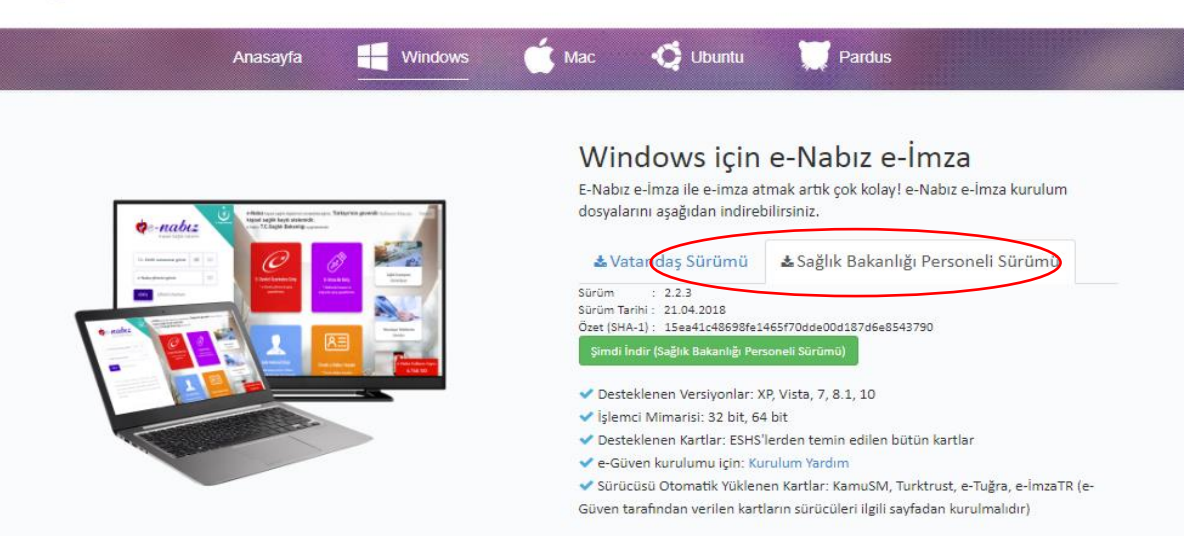

Şekil 10 e-İmza Girişi

Şekil 9'da yer alan "Sağlık Bakanlığı Personeli Sürümü" butonuna tıklandıktan sonra Şimdi İndir (Sağlık

Bakanlığı Personeli Sürümü) butonuna tıklanır. Program indirildikten sonra aşağıdaki adımlar takip edilir.

| D <u>o</u> sya adı:                  | eNabizElmza-Kurulum-v2.2.3.exe | $\sim$ |
|--------------------------------------|--------------------------------|--------|
| Kayıt <u>t</u> ürü:                  | Application                    | ~      |
| <ul> <li>Klasörleri Gizle</li> </ul> | <u>K</u> aydet İptal           |        |

Şekil 11 e-İmza Girişi

| T.C. SAĞLIK BAKANLIĞI | e-RAPOR / P<br>ONA | <u>hizmete özel</u><br>SİKOTEKNİK RAF<br>YI KULLANICI KIL | PORU YÖNETİCİ<br>LAVUZU | T.C. SAĞLIK BAKANLIĞI<br>SAĞLIK BİLGI SİSTEMLERİ<br>GENEL MÜDÜRLÜĞÜ |
|-----------------------|--------------------|-----------------------------------------------------------|-------------------------|---------------------------------------------------------------------|
| Kodu                  | Yayınlama tarihi   | Revizyon Tarihi                                           | Revizyon No             | Sayfa                                                               |
| YZL.SB.TK.04/1        | 14.10.2016         | 14.10.2016                                                | 1                       | 15/21                                                               |

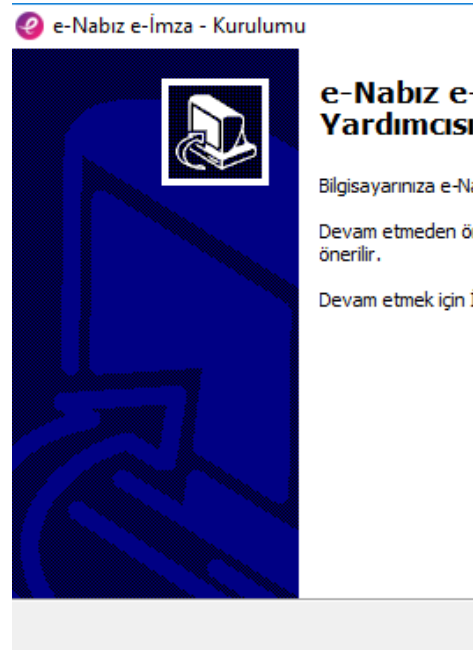

# e-Nabız e-İmza Kurulum Yardımcısına Hoşgeldiniz.

Bilgisayarınıza e-Nabız e-İmza 2.2.3 sürümü yazılımı kurulacak.

\_

 $\times$ 

Devam etmeden önce çalışan diğer tüm programları kapatmanız önerilir.

Devam etmek için İleri, çıkmak için İptal düğmesine basın.

| İleri > | İp | tal |
|---------|----|-----|
| neu >   | ц  |     |

#### Şekil 12 e-İmza Girişi

| Nabız e-İmza - Kurulumu<br><b>leşenleri Seçin</b><br>Hangi bileşenler kurulacak?                                  | -                                          |      |
|----------------------------------------------------------------------------------------------------|--------------------------------------------|------|
|                                                                                                    |                                            | Q    |
| Kurmak istediğiniz bileşenleri seçin; kurmak istemediğini<br>Devam etmeye hazır olduğunuzda İleri düğmesine tikla | iz bileşenlerin işaretini kaldırı<br>ıyın. | n.   |
| Tam Kurulum                                                                                                    |                                            | ~    |
| 🗹 e-İmza Sihirbazı                                                                                                |                                            |      |
| 🗹 Tarayıcı İmzalama Servisi                                                                                       | 2,2                                        | 3 MB |
| 🗹 Tarayıcı Eklentileri                                                                                            | 1,0                                        | ) MB |
| Otomatik Güncelleme                                                                                               | 0,                                         | 1 MB |
|                                                                                                    |                                            |      |
|                                                                                                    |                                            |      |
|                                                                                                    |                                            |      |
|                                                                                                    |                                            |      |
| Secili bilesenler irin diskte en az 60.0 MB bos alan gere                                                         | leli                                       |      |
| segil bileşenler içir diskte erraz ööyö hib bös didirigere                                                        | NIT.                                       |      |
|                                                                                                    |                                            |      |
|                                                                                                    |                                            |      |

Şekil 13 e-İmza Girişi

|                       | 1                                                                                                    |                                                                                                    |                            | · · · · · · · · · · · · · · · · · · · |
|-----------------------|----------------------------------------------------------------------------------------------------|----------------------------------------------------------------------------------------------------|----------------------------|---------------------------------------|
| T.C. SAĞLIK BAKANLIĞI | e-RAPOR / P<br>ONA                                                                                                    | T.C. SAĞLIK BAKANLIĞI<br>SAĞLIK BİLGİ SİSTEMLERİ<br>GENEL MÜDÜRLÜĞÜ                                                                 |                            |                                       |
| Kodu                  | Yayınlama tarihi                                                                                                    | Revizyon Tarihi                                                                                                    | Revizyon No                | Sayfa                                 |
| YZL.SB.TK.04/1        | 14.10.2016                                                                                                    | 14.10.2016                                                                                                    | 1                          | 16/21                                 |
|                       | e-Nabız e-İmza - Kurulumu<br>Kurulmaya Hazır<br>e-Nabız e-İmza bilgisayarınız<br>Kurulum devam etmek için<br>düğmesine tiklayın.<br>Kurulum tipi:<br>Tam Kurulum<br>Seçilmiş bileşenler:<br>e-İmza Sihirbazı<br>Tarayıcı İmzalama Serv<br>Tarayıcı Eklentileri<br>Otomatik Güncelleme<br>e-Nabız e-İmza - Kurulumu<br>Kuruluyor<br>Lütfen e-Nabız e-İmza bilgisi<br>Kurulum tamamlanıyor | za kurulmaya hazır.<br>İleri düğmesine, ayarları gözden ge<br>isi<br>si<br>şekil 14 e-İmza Girişi<br>ayarınıza kurulurken bekleyin. | crip değiştirmek için Geri |                                       |
|                       |                                                                                                    | Şekil 15 e-İmza Girişi                                                                                                    | Íntal                      |                                       |

| T.C. SAĞLIK BAKANLIĞI | e-RAPOR / P<br>ONA | <u>hizmete özel</u><br>SİKOTEKNİK RAF<br>YI KULLANICI KIL | PORU YÖNETİCİ<br>LAVUZU | T.C. SAĞLIK BAKANLIĞI<br>SAĞLIK BİLGİ SİSTEMLERİ<br>GENEL MÜDÜRLÜĞÜ |
|-----------------------|--------------------|-----------------------------------------------------------|-------------------------|---------------------------------------------------------------------|
| Kodu                  | Yayınlama tarihi   | Revizyon Tarihi                                           | Revizyon No             | Sayfa                                                               |
| YZL.SB.TK.04/1        | 14.10.2016         | 14.10.2016                                                | 1                       | 17/21                                                               |

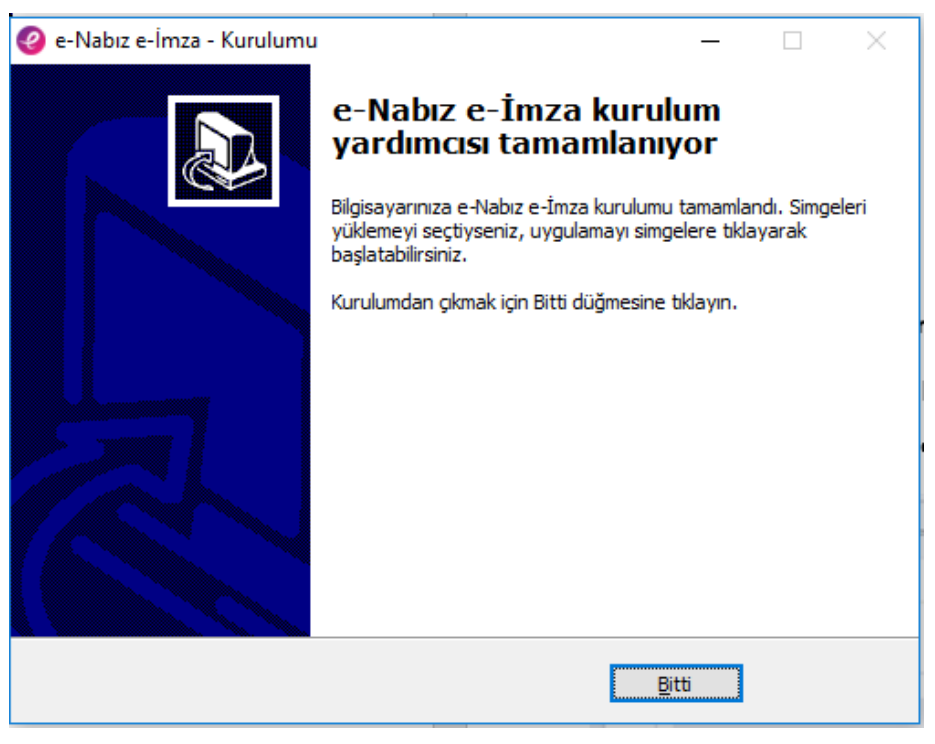

Şekil 16 e-İmza Girişi

Son ekrandan sonra e-İmza'nın test edilebilmesi için *test sayfasına* yönlendirilir.

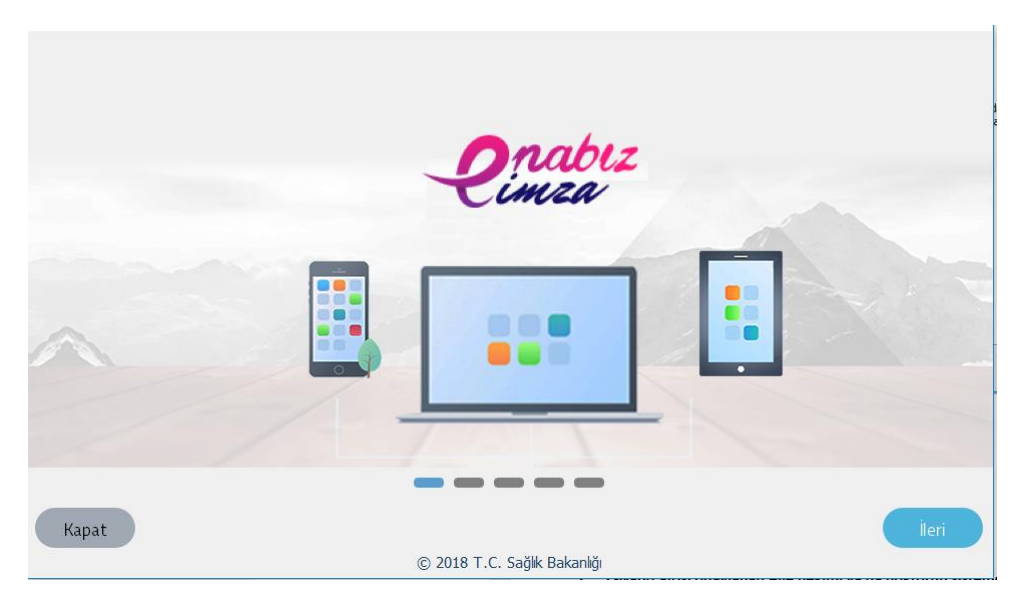

Şekil 17 e-İmza Test Sayfası

| T.C. SAĞLIK BAKANLIĞI | e-RAPOR / P<br>ONA | <u>hizmete özel</u><br>SİKOTEKNİK RAF<br>YI KULLANICI KIL | PORU YÖNETİCİ<br>AVUZU | T.C. SAĞLIK BAKANLIĞI<br>SAĞLIK BİLGİ SİSTEMLERİ<br>GENEL MÜDÜRLÜĞÜ |
|-----------------------|--------------------|-----------------------------------------------------------|------------------------|---------------------------------------------------------------------|
| Kodu                  | Yayınlama tarihi   | Revizyon Tarihi                                           | Revizyon No            | Sayfa                                                               |
| YZL.SB.TK.04/1        | 14.10.2016         | 14.10.2016                                                | 1                      | 18/21                                                               |

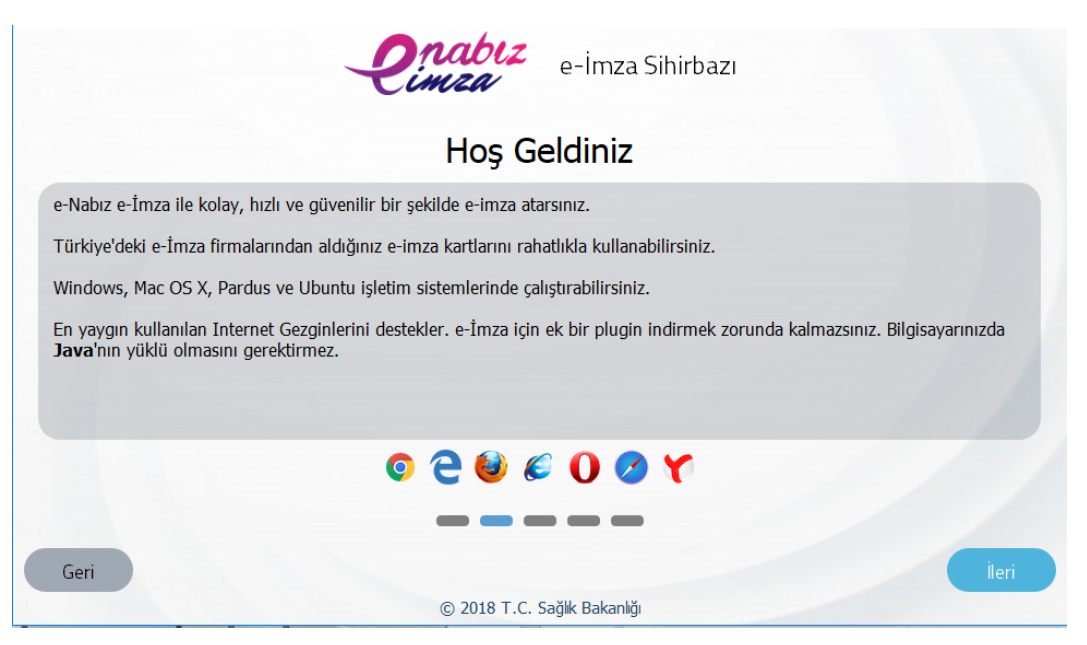

Şekil 18 e-İmza Test Sayfası

e-İmza test işlemleri "Bitir" adımı ile sonlanır.

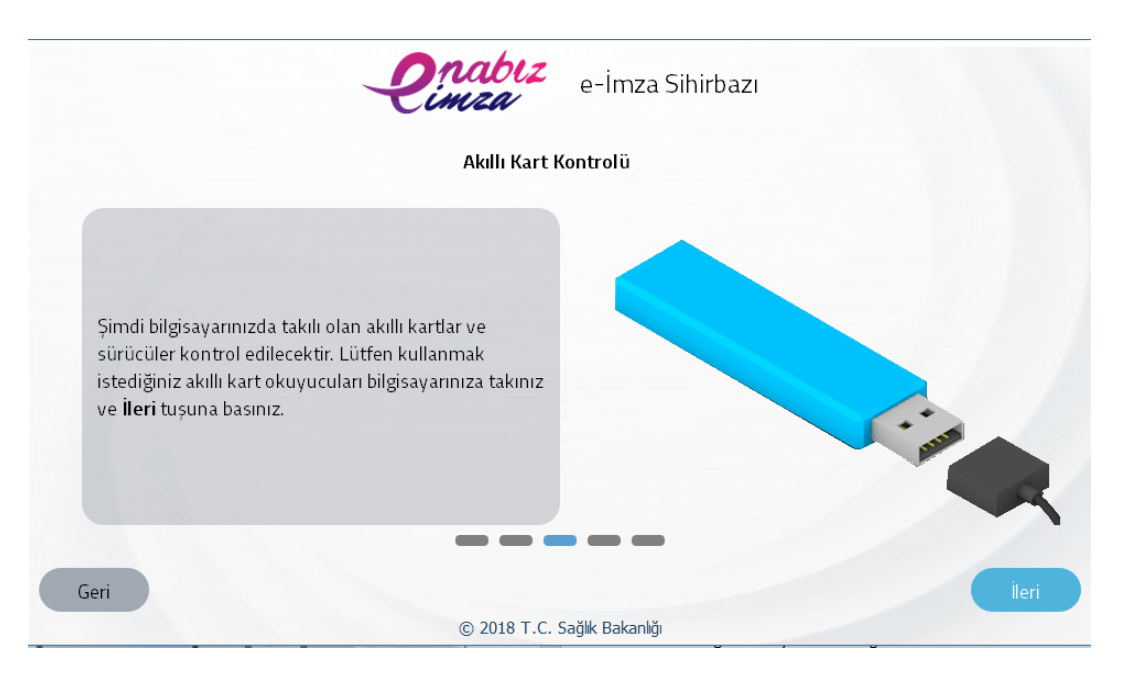

Şekil 19 e-İmza Test Sayfası

| T.C. SAĞLIK BAKANLIĞI | e-RAPOR / P<br>ONA | <u>hizmete özel</u><br>PSİKOTEKNİK RAF<br>YI KULLANICI KII | PORU YÖNETİCİ<br>LAVUZU | T.C. SAĞLIK BAKANLIĞI<br>SAĞLIK BİLGİ SİSTEMLERİ<br>GENEL MÜDÜRLÜĞÜ |
|-----------------------|--------------------|------------------------------------------------------------|-------------------------|---------------------------------------------------------------------|
| Kodu                  | Yayınlama tarihi   | Revizyon Tarihi                                            | Revizyon No             | Sayfa                                                               |
| YZL.SB.TK.04/1        | 14.10.2016         | 14.10.2016                                                 | 1                       | 19/21                                                               |

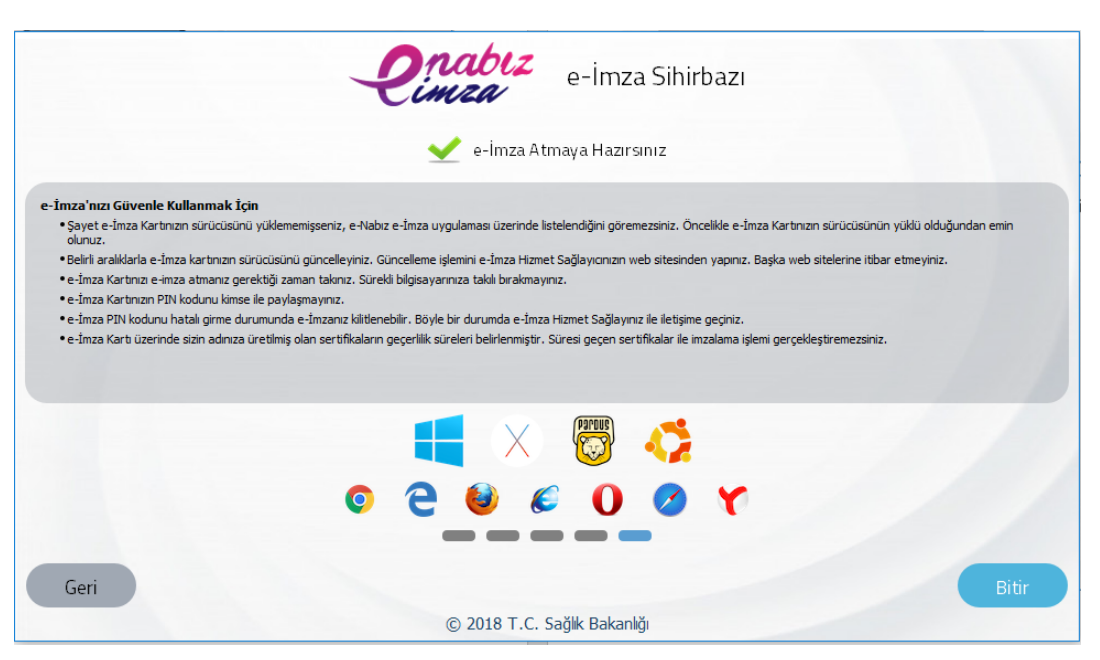

Şekil 20 e-İmza Test Sayfası

e-İmza ile giriş yapabilmek için "Kullan" butonuna tıklanır.

| CERT | Ortak Giriş Noktası<br>T.C.Sağik Bakarılığı Uygulamalarına Giriş Sistemi                                                                                                    | E-İmza Uygulaması İndir<br>E-İmza Kullanmak İçin Gerekli Uygulamayı Buradan İndirebilirsiniz. |
|------|----------------------------------------------------------------------------------------------------|-----------------------------------------------------------------------------------------------|
|      | Elektronik İmzanız ile eşleşen kimlik numaranızı girdikten sonra<br>işleminize devam edebilirsiniz. Eğer farkli bir yöntem ile kimlik<br>doğrulaması yapmak istiyorsanız, yukarıda bulunan diğer<br>seçenekleri kullanarak da sisteme girş yapabilirsiniz. | Ortak Giriş Noktası<br>Ortak Giriş Noktası Nedir ve Nasıl Kullanılır                          |
| O    | Oturum Taahhütnamesi<br>İşbu sözleşme e-imza ile geçerli bir olurum başlatlığımı ve<br>şahsıma ait bir elektronik imza ile bu metni imzaladığımı<br>taahhüt ederim.<br>01/05/2018 21:28                                                                    | Erişilebilir Uygulamalar<br>Ortak Giriş Noktasından Erişilebileceğiniz Uygulamalar            |
|      | e-İmza ile Giriş                                                                                                    |                                                                                               |
|      | ACS CCID USB Reader 0<br>1 2<br>S<br>22/05/2017 - 21/05/2020                                                                                                    |                                                                                               |

Şekil 21 e-İmza Giriş Sayfası

Gelen ekrandan e-İmza şifresi girilerek "İmzala" butonuna tıklanır.

| T.C. SAĞLIK BAKANLIĞI | e-RAPOR / P<br>ONA | <u>hizmete özel</u><br>SİKOTEKNİK RAF<br>YI KULLANICI KIL | PORU YÖNETİCİ<br>LAVUZU | T.C. SAĞLIK BAKANLIĞI<br>SAĞLIK BİLGİ SİSTEMLERİ<br>GENEL MÜDÜRLÜĞÜ |
|-----------------------|--------------------|-----------------------------------------------------------|-------------------------|---------------------------------------------------------------------|
| Kodu                  | Yayınlama tarihi   | Revizyon Tarihi                                           | Revizyon No             | Sayfa                                                               |
| YZL.SB.TK.04/1        | 14.10.2016         | 14.10.2016                                                | 1                       | 20/21                                                               |

| 1 2 3 Ortak Giriş Noktası<br>Ortak Giriş Noktası                                                                           |
|----------------------------------------------------------------------------------------------------|
|                                                                                                    |
| 4     5     6       7     8     9       Erişilebilir Uygulamalar<br>Ortak Giriş Noktasından Erişilebileceğiniz Uygulamalar |

Şekil 22 İmza Sayfası

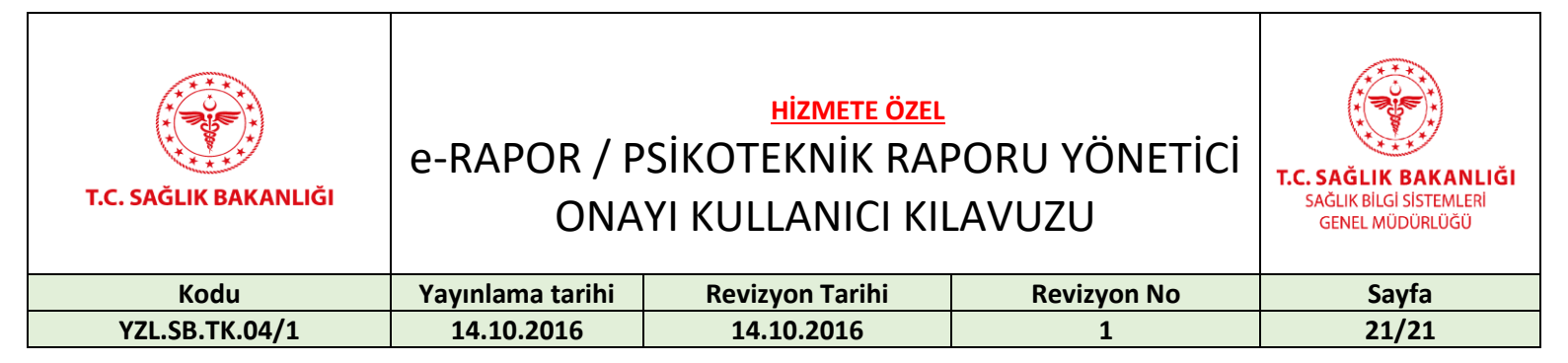

## 6. İletişim

Uygulamayla ilgili sorun ve talepler için "Çözüm Merkezi"nden destek alabilirsiniz.

Telefon: 0 312 248 51 51

Web adresi: <u>https://yazilimdestek.saglik.gov.tr/</u>

| <b>=</b> Menü                                                                                                    |                                                                                                    | T.C. Sağlık Bakanlığı<br>Yazılım Destek Sistemi                                                                                                    |                                                                                                    | TC. Sağlık Bakanlığı<br>Sağlık Bigi Sistemleri Genel Müdürlüğü                            |
|----------------------------------------------------------------------------------------------------|----------------------------------------------------------------------------------------------------|----------------------------------------------------------------------------------------------------|----------------------------------------------------------------------------------------------------|-------------------------------------------------------------------------------------------|
| <u>Giriş yapmal</u>                                                                                                    | <u>c için tıklayıı</u>                                                                                    | <u>11Z</u>                                                                                                    |                                                                                                    |                                                                                           |
| Hoş Geldiniz                                                                                                    |                                                                                                    |                                                                                                    |                                                                                                    |                                                                                           |
| Yazılım Destek Sis<br>ÇKYS, EBYS, MHİ<br>BEYAZ KOD, KDS<br>İSM PERFORMANS<br>Teşhis İlişkili Grupl<br>Çağrı Merkezimiz v | temi;<br>RS, E-NABIZ VER<br>, E-NABIZ VATAN<br>; DEĞERLENDİRM<br>ar (TİG), KİMLİK P<br>ve WEB aracılığı i | İ GÖNDERİMİ, HSYS,<br>DAŞ, YAZILIM DESTEK, E-POSTA, E-RAP(<br>E SISTEMİ, PROGRAM YÖNETİM SİSTEMİ<br>AYLAŞIM SİSTEMİ (KPS), Evde Sağlık Yönet<br>le oluşturduğunuz kayıtların hızlı bir şekilde | OR, Ortak Giriş Noktası,<br>(PYDB), Sağlık Kuruluşları Denetim<br>in Sistemi (ESYS), TELE RADYOLO,<br>cevaplanmasını sağlayan bir uygular | ı ve Değerlendirme Sistemi (Den-İz),<br>Ji ve İL KOORDİNASYON birimlerimiz için<br>madır. |
| Çağrı Merkezimize                                                                                                    | 0312 248 51 51 t                                                                                          | elefon numarasından ulaşabilirsiniz.                                                                                                    |                                                                                                    |                                                                                           |
| İletişim ve Yardım                                                                                                    | Merkezi Amaçla                                                                                            | n;                                                                                                    |                                                                                                    |                                                                                           |
| <ul> <li>Talep sahibi iletişir</li> </ul>                                                                                | m ve yardım merk                                                                                          | ezi numaramızı aradığında yaşanan probler                                                                                                    | n/istenen bilgi için anında talep açıla                                                                                                   | rak ilgili birime online aktarılır.                                                       |
| •Açılan talebin ilgili                                                                                                   | birim tarafından a                                                                                        | ınında işleme alınması sağlanır.                                                                                                    |                                                                                                    |                                                                                           |
| <ul> <li>Talep sahibi oluştu</li> </ul>                                                                                  | urulan talebine isti                                                                                      | naden bilgi almak için numaramızı aradığınd                                                                                                    | da çözüm sürecindeki adımlar ilgili ki                                                                                                    | şiye iletilir.                                                                            |
| <ul> <li>Çözümlenerek kaj</li> </ul>                                                                                     | patılan talepteki s                                                                                       | orun devam ettiği taktirde talep sahibi aradığ                                                                                                    | jında kayıt yenilenerek ilgili birime yü                                                                                                  | iksek önem derecesinde yönlendirilir.                                                     |
| <ul> <li>Talebi çözümleyer</li> </ul>                                                                                    | ı birim yada kişile                                                                                       | rin takibi proje sorumluları ve yöneticiler tara                                                                                                    | fından yapılır.                                                                                                    |                                                                                           |
| •Yönetici ve Proje                                                                                                    | Sorumluları tarafır                                                                                       | ıdan program gelişimi için sürekli rapor alını                                                                                                    | r.                                                                                                    |                                                                                           |
|                                                                                                    |                                                                                                    |                                                                                                    |                                                                                                    |                                                                                           |
|                                                                                                    |                                                                                                    | T.C. Sağlık Bakanlığı Sağlık Bilg                                                                                                    | gi Sistemleri Genel Müdürlüğü                                                                                                    |                                                                                           |
|                                                                                                    |                                                                                                    | Anasayfa   Kullanıcı                                                                                                    | ı Sayfası   İletişim                                                                                                    |                                                                                           |
|                                                                                                    |                                                                                                    | Sekil 23 Vazılım Destek S                                                                                                    | istemi Ekran Görüntüsü                                                                                                    |                                                                                           |